## Подготовка к видеотрансляции Открытых международных студенческих Интернет-олимпиад

# Инструкция

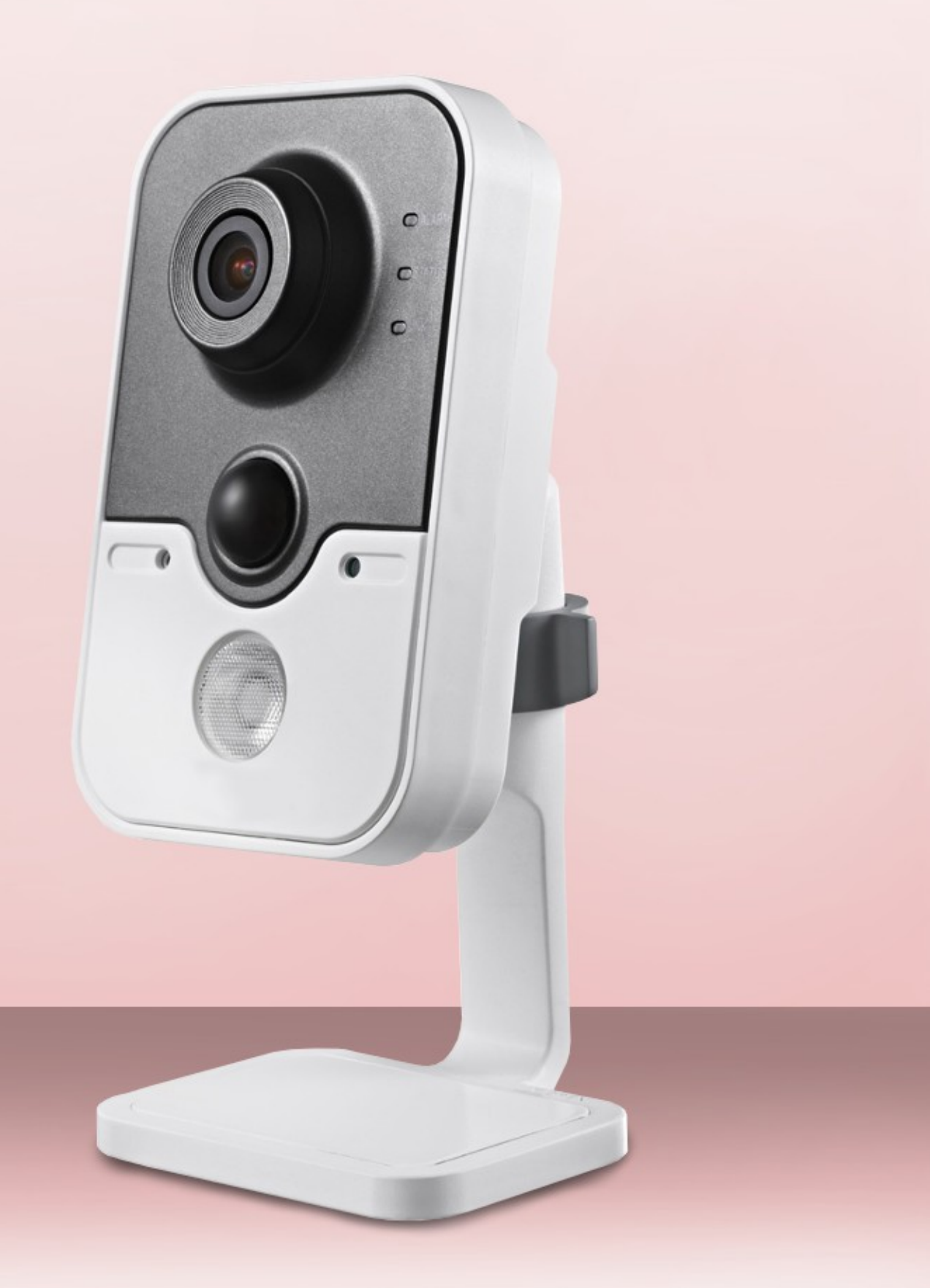

#### Работа в личном кабинете на портале i-exam.ru

1) В личном кабинете базовой площадки на портале i-exam.ru в разделе «Аудитории» нужно добавить аудитории, в которых будет проводиться Олимпиада. Если нужная аудитория с нужным количеством камер уже есть в списке, то можно переходить к Шагу 1.

| дитории                                 | 1                                                 |                 |                                                              |          |
|-----------------------------------------|---------------------------------------------------|-----------------|--------------------------------------------------------------|----------|
|                                         |                                                   |                 |                                                              |          |
| комендуем с                             | знакомиться с <u>инстр</u>                        | укцией по пр    | ооведению видеотрансляции.                                   |          |
|                                         |                                                   |                 |                                                              |          |
|                                         |                                                   |                 |                                                              |          |
| Список ауд                              | циторий                                           |                 |                                                              |          |
| Список ауд<br>Номер                     | циторий<br>Предполагаемое                         | Кол-во          | Адрес                                                        | Действие |
| Список ауд<br>Номер<br>аудитории        | циторий<br>Предполагаемое<br>кол-во мест <b>@</b> | Кол-во<br>камер | Адрес                                                        | Действие |
| Список ауд<br>Номер<br>аудитории<br>514 | циторий<br>Предполагаемое<br>кол-во мест <b>@</b> | Кол-во<br>камер | Адрес<br>424000, Республика Марий Эл, г. Йошкар-Ола, пл. им. | Действие |

2) После добавления аудиторий необходимо щелкнуть на цифру в столбце «Кол-во камер» каждой аудитории. Здесь находятся названия камер, автоматически сгенерированных системой. Именно эти названия необходимо использовать для дальнейшей работы с Ivideon Server:

| Главная         | Логины/пароли                           | Монитор тестирован             | ия Рейтинг-ли       | сты Аудитории                                          |          |
|-----------------|-----------------------------------------|--------------------------------|---------------------|--------------------------------------------------------|----------|
| Аудито          | рии                                     |                                |                     |                                                        |          |
| Рекоменд        | уем ознакомитьс                         | ся с <u>инструкцией по про</u> | ведению видео       | грансляции.                                            |          |
| Списо           | к аудиторий                             |                                |                     |                                                        |          |
| Номер<br>аудито | Предпола<br>рии кол-во ме               | агаемое Кол-во<br>ест 🛛 камер  | Адрес               |                                                        | Действие |
| 514             | 15                                      | 1 4                            | 124000, Республ     | ика Марий Эл, г. Йошкар-Ола, пл. им. В.И. Ленина, д. 3 | × ×      |
| C<br>N<br>1     | Список камер<br>№ Название<br>3987_1259 | камеры Включена<br>Нет         | Опубликована<br>Нет | Ссылка                                                 |          |
| Добав           | ить новую аудито                        | орию                           |                     |                                                        |          |

При проверке работоспособности оборудования на ресурсе <u>http://ru.ivideon.com</u> под Вашим аккаунтом одновременно можно протестировать не более двух камер.

#### ШАГ 1. Регистрация на ресурсе http://ru.ivideon.com

Для регистрации необходимо:

1) загрузить в интернет-браузере pecypc <u>http://ru.ivideon.com</u>:

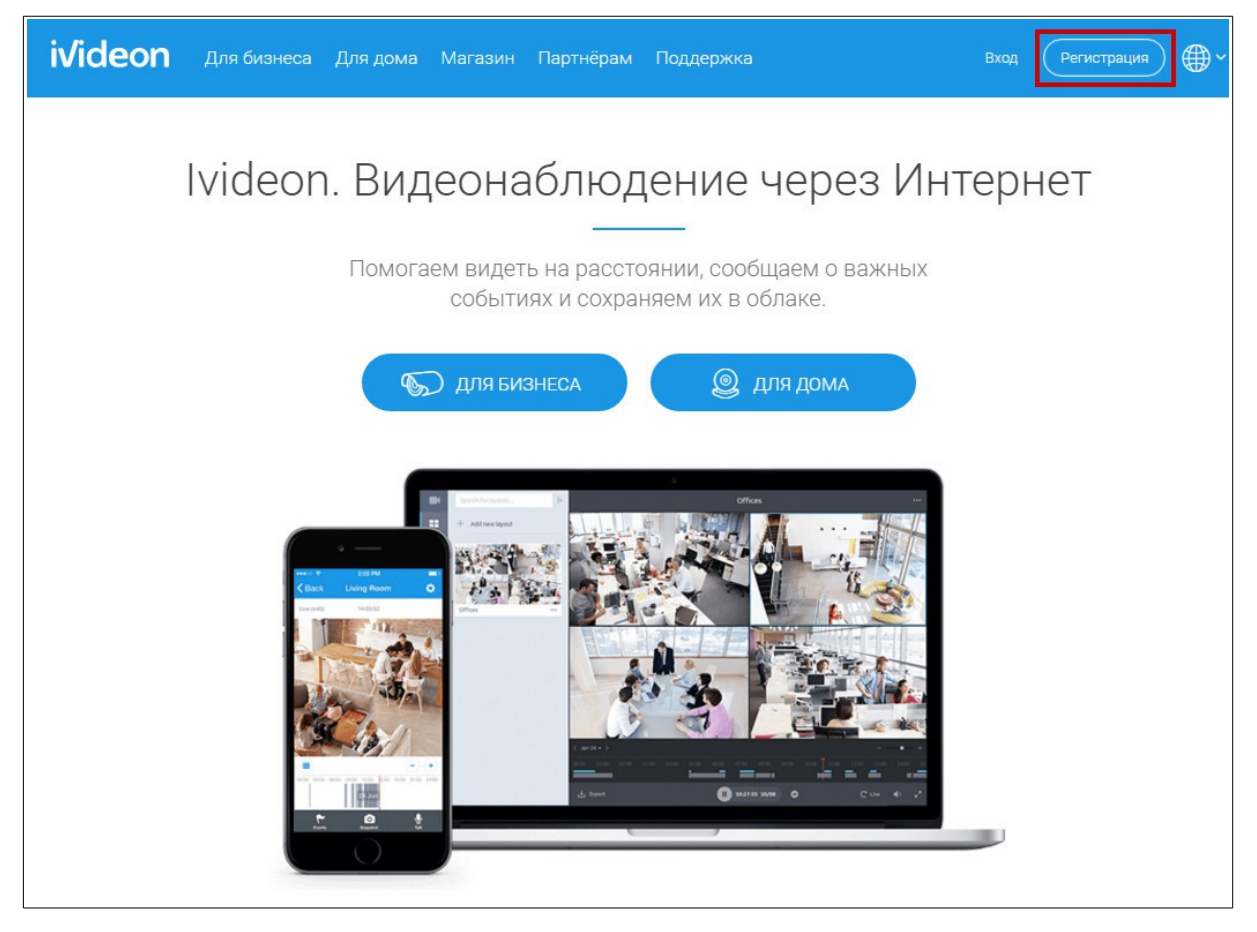

2) нажать кнопку Сеп

Регистрация

;

3) ввести email учетной записи и пароль:

| ivideon Для бизнеса Дл | я дома Партнёрам Поддержка                                                                                                    | Вход Регистрация 🕀 🗸 |
|------------------------|----------------------------------------------------------------------------------------------------|----------------------|
| Регистрация            |                                                                                                    |                      |
|                        | Начало работы с lvideon         Зрегистрируйтесь или войдите, если у вас уже есть аккаунт.         123@mail.ru         123@mail.ru |                      |
| 4) нажать кнопку       | ЗАРЕГИСТРИРОВАТЬСЯ >                                                                                                    |                      |

## ШАГ 2. Работа в личном кабинете Ivideon.

в открывшемся окне нажать на значок [+]: 1)

| ivideon                                                                                                    | Са́Баланс:00,00 р. ∨ ()) 123@mail.ru ∨ ()⊕ ∨ [→               |
|----------------------------------------------------------------------------------------------------|---------------------------------------------------------------|
| Камеры Поиск Q                                                                                                    | Камеры                                                        |
| <ul> <li>Мои камеры</li> <li>Здесь появятся ваши камеры</li> <li>Здесь появятся ваши камеры</li> <li>Здесь появятся ваши</li> <li>Здесь появятся ваши</li> <li>Здесь появятся ваши</li> <li>Здесь появятся ваши</li> </ul> | ВИД: Полный Компактный # # # # # # # # (* * * * * * * * * * * |

## 2) выбрать тип камеры:

| ivideo                                        | Добавление камеры                                                                                                    | ×   | ) × - ⊡ |
|-----------------------------------------------|----------------------------------------------------------------------------------------------------|-----|---------|
| Бр.<br>Камеры                                 | Какую камеру вы хотите подключить?                                                                                                    |     |         |
| Ha kapre<br>Ha kapre<br>Bicriogr<br>apposes   | Камера<br>с поддержкой lvideon                                                                                                    | >   |         |
| <ul> <li>Настройки</li> <li>Помощь</li> </ul> | Ещё нет камеры для видеонаблюдения? Вы можете приобрести<br>беспроводную камеру с поддержкой lvideon в нашем интернет-магазине. ЗАКРЬ | ІТЬ |         |
| Контакты                                      |                                                                                                    |     |         |

3) нажать кнопку продолжить

| ivideo                                | Подключение обычной IP-камеры X                                                                                                    | € - E |
|---------------------------------------|----------------------------------------------------------------------------------------------------|-------|
| (5)<br>Камеры                         | Чтобы просматривать онлайн-видео и записывать архив с обычной IP-камеры (без поддержки lvideon), вам потребуется компьютер и<br>роутер, который соединит камеру с компьютером и обеспечит доступ в Интернет. Компьютер и роутер должны оставаться<br>включенными после завершения настройки. |       |
| <u>@</u>                              |                                                                                                    |       |
| На карте<br>Срод<br>Экспорт<br>архива | <b>U</b>                                                                                                    |       |
| 8<br>Max yanyine                      |                                                                                                    |       |
| ());<br>Настройки                     | Камеры с поддержкой lvideon работают без компьютера! Вы можете<br>приобрести такие камеры в нашем интернет-магазине.                                                                                                    |       |
| Помощь                                | НАЗАД ПРОДОЛЖИТЬ                                                                                                    |       |
| Контакты                              |                                                                                                    |       |
|                                       |                                                                                                    |       |

:

4) скачать и установить программу Ivideon Server:

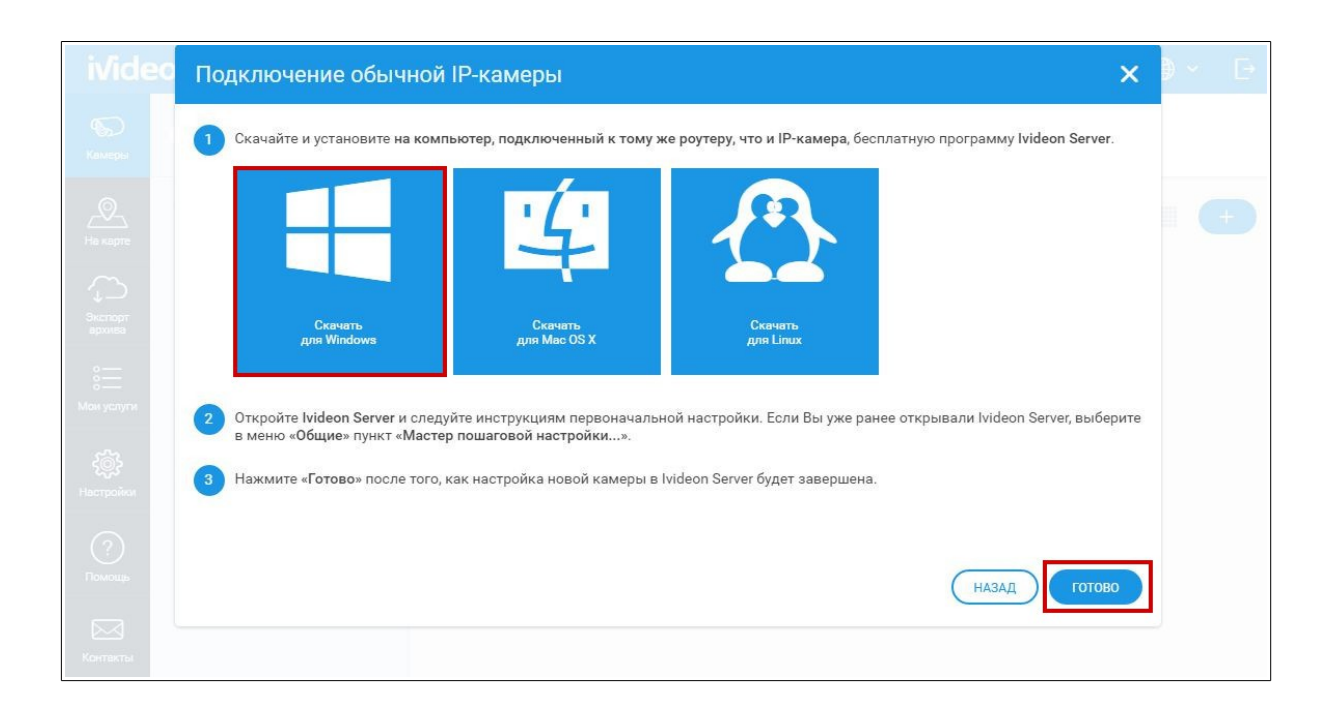

## ШАГ 3. Проверка работоспособности и настройка камер

1) запустить программу Ivideon Server:

| iv, Мастер настройки Ivideo                | on Server                                                 |                                                  | <b>X</b>                                       |
|--------------------------------------------|-----------------------------------------------------------|--------------------------------------------------|------------------------------------------------|
| 20-                                        | <u>-</u><br>ッ (                                           | L U                                              |                                                |
| <b>lvideon — это</b><br>который позволит в | облачный сервис вид<br>зам получить доступ к в<br>вы ни б | еоп<br>деонаблюдения<br>ашим камерам и в<br>ыли. | <b>через Интернет,</b><br>видеозаписям, где бы |
| Ċ                                          |                                                           |                                                  |                                                |
| Простое<br>подключение                     | Уведомления о<br>движении и звуке                         | <b>Облачный</b><br>архив                         | <b>Трансляции</b><br>через Интернет            |
|                                            |                                                           |                                                  | Далее > Отмена                                 |

2) указать email и месторасположение камеры (указывается название вуза):

| (1)(2)(3)          | сь Ivideon<br>📀           | ivideon                        |
|--------------------|---------------------------|--------------------------------|
| Вв                 | адите email вашей учётно  | й записи Ivideon.              |
| "Мастер настройки' | ' поможет создать её, есл | пи вы ещё не зарегистрированы. |
| Email:             | 123@mail.ru               | - ivideon                      |
| Расположение:      | ФГБОУ "N-ский государ     | оственный университет" 🔻       |
|                    |                           |                                |

3)

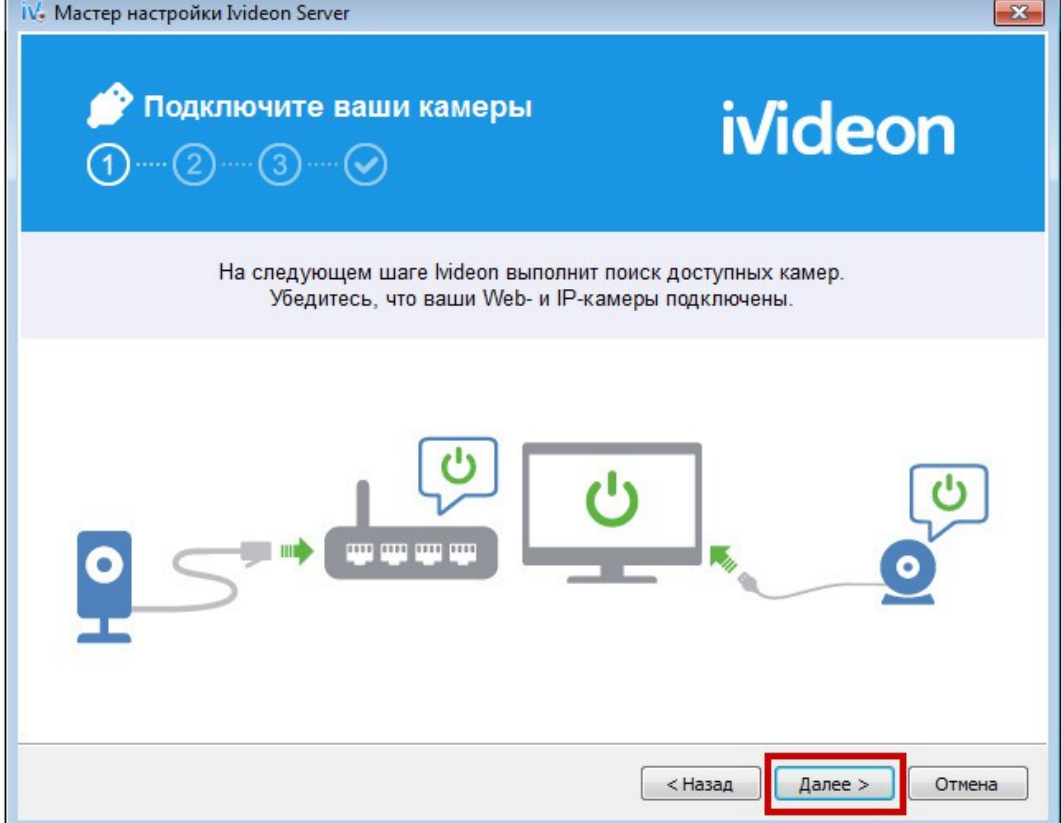

4) необходимо переименовать IP-камеру, нажав на нее название двойным щелчком левой кнопки мыши:

| iv. Мастер настройки Ivideon Server              | <b>—</b>                                                                         |
|--------------------------------------------------|----------------------------------------------------------------------------------|
| <mark>₽</mark> о Камеры<br>1 ···· 2 ···· 3 ····  | ivideon                                                                          |
| Эти камеры были обнаружены автомат<br><u>доб</u> | ически. Если нужной камеры нет в списке, попробуйте<br><u>бавить её</u> вручную. |
| 📝 📱 NIIMKO-NAS (DS214+) (10.0.0                  | 9.6)                                                                             |
|                                                  | Повторить поиск Добавить IP-камеру                                               |
|                                                  | < Назад Далее > Отмена                                                           |

Если камеры не найдены автоматически, необходимо добавить IP-камеру вручную:

| iv, Maстер настройки Ivideon Server |                                                                                       |
|-------------------------------------|---------------------------------------------------------------------------------------|
| ₽о Камеры<br>① ····· ② ····· ③ ···· | i√ideon                                                                               |
| Эти камеры были обнаружены автом    | иатически. Если нужной камеры нет в списке, попробуйте<br><u>добавить её</u> вручную. |
|                                     |                                                                                       |
|                                     |                                                                                       |
|                                     |                                                                                       |
|                                     | Повторить поиск Добавить IP-камеру                                                    |
|                                     | < Назад Далее > Отмена                                                                |

#### 5) в открывшемся окне указать имя камеры:

| Настройки кам                                                                                                    | іеры                                                                                                    |                                   |                                                                                             |                                                                      | програ                               | imma ivid                                                    | eon Serv           |
|----------------------------------------------------------------------------------------------------|----------------------------------------------------------------------------------------------------|-----------------------------------|---------------------------------------------------------------------------------------------|----------------------------------------------------------------------|--------------------------------------|--------------------------------------------------------------|--------------------|
| я: 60001_3                                                                                                    |                                                                                                    |                                   |                                                                                             |                                                                      |                                      |                                                              |                    |
| Общие Запи                                                                                                    | сь Детектор дви                                                                                                    | жения Д                           | етектор звука                                                                               | Расписание PTZ                                                       |                                      |                                                              |                    |
| T                                                                                                    |                                                                                                    |                                   | Производи                                                                                   | тель и модель                                                        |                                      |                                                              |                    |
| Прризво                                                                                                    | дитель:                                                                                                    | производител                      | ль> 🔻                                                                                       | Модел                                                                | ъ: <По умолча                        | анию> 🔻                                                      |                    |
|                                                                                                    |                                                                                                    |                                   |                                                                                             | 24                                                                   |                                      |                                                              |                    |
|                                                                                                    |                                                                                                    |                                   | C                                                                                           | Сеть                                                                 |                                      |                                                              |                    |
| URL: rtsp://xx                                                                                                    | xxx:****@10.0.0.6                                                                                                    |                                   |                                                                                             |                                                                      |                                      |                                                              | ◙ ▼                |
| IP: 10.0.0.                                                                                                    | 5                                                                                                    | Vi                                | мя пользователя:                                                                            | XXXXX                                                                | Пароль:                              | •••••                                                        |                    |
|                                                                                                    |                                                                                                    |                                   |                                                                                             |                                                                      |                                      |                                                              |                    |
|                                                                                                    |                                                                                                    |                                   | -                                                                                           | 20100                                                                |                                      |                                                              |                    |
|                                                                                                    |                                                                                                    |                                   | 2                                                                                           | звук                                                                 |                                      |                                                              |                    |
| 🗸 Использоват                                                                                                    | ь источник звука:                                                                                                    | Встроен                           | ный микрофон кам                                                                            | иеры (если есть) 🔻                                                   |                                      |                                                              |                    |
| 🗸 Использоват                                                                                                    | ь источник звука:                                                                                                    | Встроен                           | ный микрофон кам                                                                            | иеры (если есть) 🔻                                                   |                                      |                                                              |                    |
| <ul> <li>Использоват</li> <li>Расширенн:</li> </ul>                                                                                                    | ь источник звука:<br>не настройки                                                                                                    | Встроен                           | ный микрофон кам                                                                            | аеры (если есть) 🔻                                                   |                                      |                                                              |                    |
| <ul> <li>Использоват</li> <li>Расширенна</li> </ul>                                                                                                    | ь источник звука:<br>не настройки                                                                                                    | Встроен                           | чный микрофон кам                                                                           | иеры (если есть) 🔻                                                   |                                      |                                                              |                    |
| <ul> <li>Использоват</li> <li>Расширенна</li> <li>Аудитори</li> </ul>                                                                                    | ь источник звука:<br>не настройки<br>И                                                                                                   | Встроен                           | ный микрофон кам                                                                            | иеры (если есть) 🔻                                                   | ЛК баз                               | овой плс                                                     | рщадки             |
| <ul> <li>Использоват</li> <li>Расширенны</li> <li>Аудитори</li> </ul>                                                                                    | ь источник звука:<br>не настройки<br>И                                                                                                   | Встроен                           | -                                                                                           | иеры (если есть) 🔻                                                   | ЛК баз                               | овой пло                                                     | рщадки             |
| <ul> <li>Использоват</li> <li>Расширенны</li> <li>Аудитори</li> <li>Список ау</li> </ul>                                                                 | ь источник звука:<br>не настройки<br>И                                                                                                   | Встроен                           | ный микрофон кам                                                                            | иеры (если есть) 🔻                                                   | ЛК баз                               | овой пло                                                     | рщадки             |
| <ul> <li>Использоват</li> <li>Расширенна</li> <li>Аудитори</li> <li>Список ау</li> <li>Номер</li> </ul>                                                  | ь источник звука:<br>не настройки<br>И<br>И<br>Иредполагаемое                                                                            | Кол-во                            | ный микрофон кам                                                                            | иеры (если есть) 🔻                                                   | ЛК баз                               | ОВОЙ ПЛС                                                     | <u>ОЩАДКИ</u>      |
| <ul> <li>Использоват</li> <li>Расширенна</li> <li>Аудитори</li> <li>Список ау</li> <li>номер<br/>аудитории</li> </ul>                                    | ь источник звука:<br>не настройки<br>И<br>И<br>И<br>И<br>И<br>Предполагаемое<br>кол-во мест <b>Ф</b>                                     | Кол-во камер                      | ный микрофон кам<br>Адрес                                                                   | иеры (если есть) 🔻                                                   | ЛК баз                               | ОВОЙ ПЛС<br>Статус<br>аудитории                              | ОЩАДКИ<br>Действие |
| <ul> <li>Использоват</li> <li>Расширенны</li> <li>Аудитории</li> <li>Список ау</li> <li>номер<br/>аудитории</li> <li>101</li> </ul>                      | ь источник звука:<br>не настройки<br>И<br>И<br>И<br>И<br>И<br>И<br>И<br>И<br>И<br>И<br>И<br>И<br>И<br>И<br>И<br>И<br>И<br>И<br>И         | Кол-во<br>камер<br>2              | ный микрофон кам<br>Адрес<br>424000, Республика                                             | з <b>вук</b><br>неры (если есть) ▼<br>а Марий Эл, г. Йошкар-(        | <b>ЛК баз</b> а<br>Ола, пл. им. В.И. | ОВОЙ ПЛС<br>Статус<br>аудитории<br>запрос на                 | ОЩАДКИ<br>Действие |
| <ul> <li>Использоват</li> <li>Расширенна</li> <li>Аудитори</li> <li>Список ау</li> <li>номер<br/>аудитории</li> <li>101</li> </ul>                       | ь источник звука:<br>не настройки<br>И<br>И<br>И<br>И<br>И<br>И<br>И<br>Предполагаемое<br>кол-во мест <b>©</b>                           | <b>Кол-во</b><br>камер<br>2       | ный микрофон кам<br>Адрес<br>424000, Республика<br>Ленина, д. 3                             | з <b>ьук</b><br>иеры (если есть) ▼<br>                               | <b>ЛК баз</b><br>Ла, пл. им. В.И.    | ОВОЙ ПЛС<br>Статус<br>аудитории<br>запрос на<br>рассмотрении | ОЩАДКИ<br>Действие |
| <ul> <li>Использоват</li> <li>Расширенны</li> <li>Аудитории</li> <li>Список ау</li> <li>номер<br/>аудитории</li> <li>101</li> <li>Список</li> </ul>      | ь источник звука:<br>не настройки<br>и<br>и<br>и<br>и<br>и<br>и<br>и<br>предполагаемое<br>кол-во мест<br>о<br>и<br>кол-во мест<br>о<br>и | Кол-во<br>камер<br>2 .            | ный микрофон кам<br>Адрес<br>424000, Республика<br>Ленина, д. 3<br>Опобликована Ссыл        | з <b>вук</b><br>иеры (если есть) ▼<br>а Марий Эл, г. Йошкар-(        | <b>ЛК баз</b> и<br>Ола, пл. им. В.И. | ОВОЙ ПЛС<br>Статус<br>аудитории<br>запрос на<br>рассмотрении | рщадки<br>Действие |
| <ul> <li>Использоват</li> <li>Расширенне</li> <li>Аудитория</li> <li>Список ау<br/>номер<br/>аудитория</li> <li>101</li> <li>Спис<br/>№<br/>1</li> </ul> | ь источник звука:<br>не настройки<br>и<br>и<br>и<br>и<br>и<br>и<br>и<br>и<br>и<br>и<br>и<br>и<br>и                                       | Кол-во камер<br>2 Включена<br>Нет | ный микрофон кам<br>Адрес<br>424000, Республика<br>Ленина, д. 3<br>Опубликована Ссыз<br>Нет | з <b>ъук</b><br>иеры (если есть) ▼<br>а Марий Эл, г. Йошкар-(<br>лка | ЛК баз<br>Ола, пл. им. В.И.          | ОВОЙ ПЛО<br>Статус<br>аудитории<br>запрос на<br>рассмотрении | ОЩАДКИ<br>Действие |

**Примечание.** Имя камеры генерируется автоматически в разделе «Аудитории» личного кабинета (ЛК) базовой площадки на портале *i-exam.ru*.

6) указать производителя камеры и модель, IP-адрес и имя пользователя:

| ощие запись дете       | ктор движения   детектор звука<br>Произво, | дитель и модель |                  |  |
|------------------------|--------------------------------------------|-----------------|------------------|--|
| Производитель: <       | Другой производитель>                      | Модель:         | <По умолчанию> 💌 |  |
|                        |                                            | Сеть            |                  |  |
| RL: rtsp://xxxxx:****@ | 10.0.0.6                                   |                 |                  |  |
| IP: 10.0.0.6           | Имя пользователя                           | R: XXXXX        | Пароль:          |  |
|                        |                                            | Звук            |                  |  |

**Примечание.** Информация о производителе и модели камеры, IP-адресе, имени пользователя, пароле находится у системного администратора вуза.

7) при наличии дополнительных нестандартных настроек использовать расширенные настройки и нажать

| Использовать нес | стандартный порт для | получения видео и ауд | цио: |  |  |
|------------------|----------------------|-----------------------|------|--|--|
|                  |                      |                       |      |  |  |
| RTSP транспорт:  | втоматически 🔻       |                       |      |  |  |

8) выбрать IP-камеру и нажать Далее > :

| iv, Мастер настройки Ivideon Server                               |                                                         |
|-------------------------------------------------------------------|---------------------------------------------------------|
| ₽о Камеры<br>① ···· ② ···· ③ ···· ⊗                               | ivideon                                                 |
| Эти камеры были обнаружены автоматически. Е<br><u>добавить её</u> | Если нужной камеры нет в списке, попробуйте<br>вручную. |
| <pre>@ 60001_3 (10.0.0.6)</pre>                                   |                                                         |
|                                                                   | авторить поиск Добавить IP-камеру                       |
|                                                                   | < Назад Далее > Отмена                                  |

## 9) включить запись в архив (размер 5 Гб):

| Мастер настройки Ivideon Server           Настройка архива           1         3 | ivideon                                                                                                    | ×  |
|----------------------------------------------------------------------------------|----------------------------------------------------------------------------------------------------|----|
| Наш интеллектуальный ал<br>видео и звук. Любое г<br>или подозрите                | горитм автоматически анализирует поступающее<br>постороннее движение в поле зрения камеры<br>ельный шум будут записаны в архив. |    |
| <ul> <li>✓ Включить запись</li> <li>Путь: Чрр</li> <li>Размер архива:</li> </ul> | в архив<br>pData\Local\lvideon\lvideonServer\archive<br>5                                                                       |    |
| Для увеличения уровня<br>хранение. Это можно сдела                               | надежности мы рекомендуем подключить облачное<br>ать в «Личном кабинете» после завершения установки.                            |    |
|                                                                                  | < Назад Далее > Отме                                                                                                    | на |

10) завершить установку программы Ivideon Server:

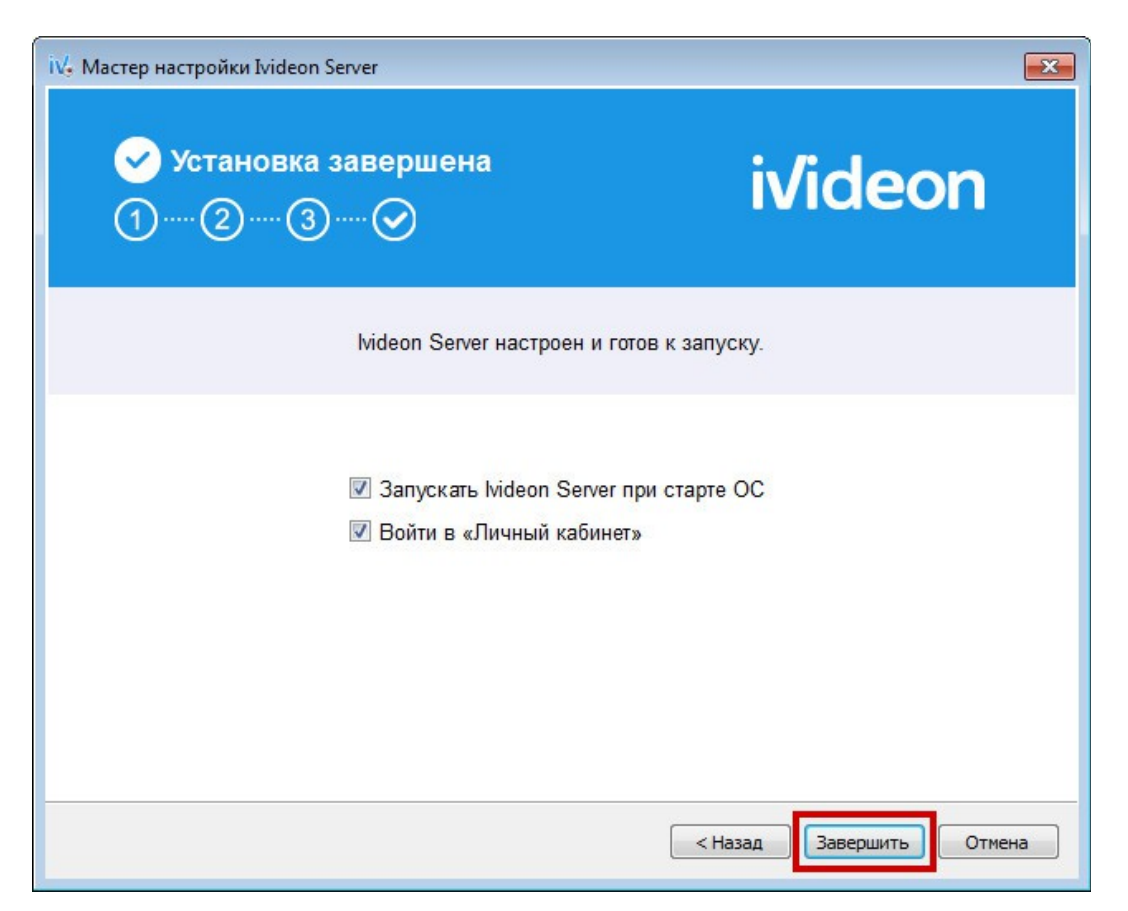

11) запустить программу Ivideon Server, нажать кнопку «Настройки»:

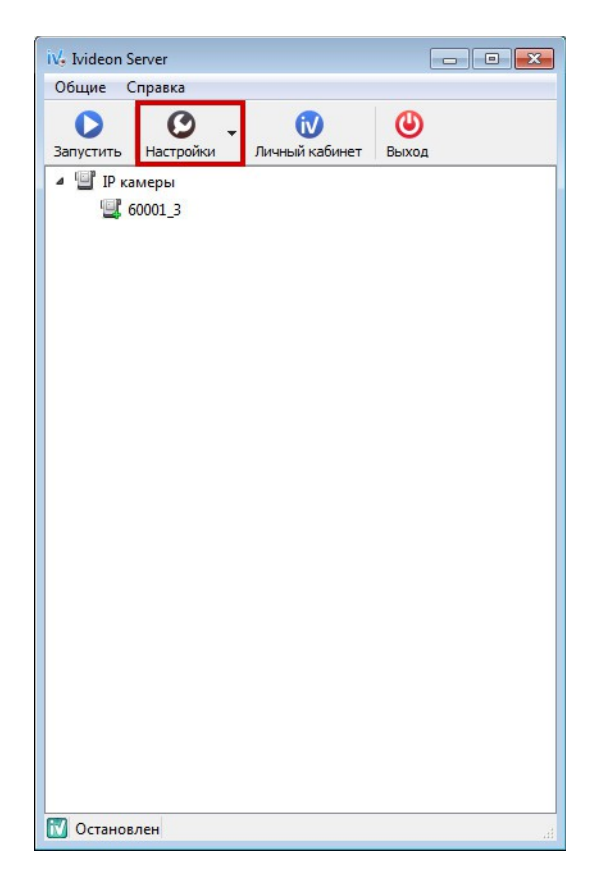

## 12) в расширенных настройках указать битрейт 2 Мбит/с:

| Оощие                    | Локальны                                                                | й просмотр                                                     | Расширенные                             | Аналитика      |    |    |           |
|--------------------------|-------------------------------------------------------------------------|----------------------------------------------------------------|-----------------------------------------|----------------|----|----|-----------|
| аттн 🔲                   | р прокси                                                                | 1                                                              |                                         |                |    |    |           |
|                          | Хост:                                                                   |                                                                |                                         |                |    | По | орт: 3128 |
| Ина пол                  |                                                                         |                                                                |                                         |                |    |    |           |
| VIPO TO                  | взователя.                                                              |                                                                |                                         |                |    |    |           |
|                          | Пароль:                                                                 |                                                                |                                         |                |    |    |           |
| Настрой                  | йки записи д                                                            | ля веб-камер                                                   | )                                       |                |    |    |           |
| Dat                      | -                                                                       |                                                                |                                         |                |    |    |           |
|                          |                                                                         |                                                                |                                         |                |    |    |           |
| Pas                      | зрешение: E                                                             | высокое 🔻                                                      |                                         |                |    |    |           |
| Форма                    | врешение: [E<br>ат видео: [H                                            | высокое ▼<br>1.264 ▼                                           |                                         |                |    |    |           |
| Форм                     | врешение: [<br>ат видео: [<br>Битрейт: 2                                | Зысокое 🔻                                                      | le                                      |                |    |    |           |
| Форм                     | врешение: [<br>ат видео: [<br>Битрейт: [2                               | Зысокое ▼<br>1.264 ▼<br>2 ▼ Мбит                               | /c                                      |                |    |    |           |
| Форм                     | зрешение: [<br>ат видео: [<br>Битрейт: 2<br>а кадров: 2                 | Высокое ▼<br>1.264 ▼<br>2 ▼ Мбит<br>30 ▼ кадро                 | /с                                      |                |    |    |           |
| Форм.                    | зрешение: [<br>ат видео: [<br>Битрейт: 2<br>а кадров: 3                 | Высокое ▼<br>1.264 ▼<br>2 ▼ Мбит<br>30 ▼ кадро                 | /с                                      |                |    |    |           |
| Форм<br>Частот           | зрешение: [<br>ат видео: [<br>Битрейт: [<br>а кадров: [<br>взовать шис  | Высокое ▼<br>1.264 ▼<br>2 ▼ Мбит<br>30 ▼ кадро<br>фрование при | /с<br>ов в секунду<br>1 передаче данных | : через Интерн | et |    |           |
| Форм<br>Частот,<br>Испол | зрешение: [<br>ат видео: [<br>Битрейт: [<br>а кадров: [<br>њзовать шиф  | Высокое ▼<br>1.264 ▼<br>2 ▼ Мбит<br>30 ▼ кадро<br>фрование при | /с<br>в в секунду<br>1 передаче данных  | : через Интерн | ет |    |           |
| Форм<br>Частот           | зрешение: [<br>ат видео: [<br>Битрейт: 2<br>а кадров: 2<br>њзовать шис  | Зысокое ▼<br>1.264 ▼<br>2 ▼ Мбит<br>30 ▼ кадро<br>фрование при | /с<br>ов в секунду<br>1 передаче данных | : через Интерн | ет |    |           |
| Раз<br>Форм<br>Частоти   | зрешение: [<br>ат видео: [<br>Битрейт: [<br>а кадров: [<br>възовать шиф | Высокое ▼<br>1.264 ▼<br>2 ▼ Мбит<br>30 ▼ кадро<br>фрование при | /с<br>ов в секунду<br>и передаче данных | : через Интерн | ет |    |           |
| Раз<br>Форм<br>Частот.   | зрешение: [<br>ат видео: [<br>Битрейт: [<br>а кадров: [<br>њзовать шиф  | Высокое ▼<br>1.264 ▼<br>2 ▼ Мбит<br>30 ▼ кадро<br>фрование при | /с<br>ов в секунду<br>и передаче данных | : через Интерн | ет |    |           |

13) нажать кнопку «Запустить»:

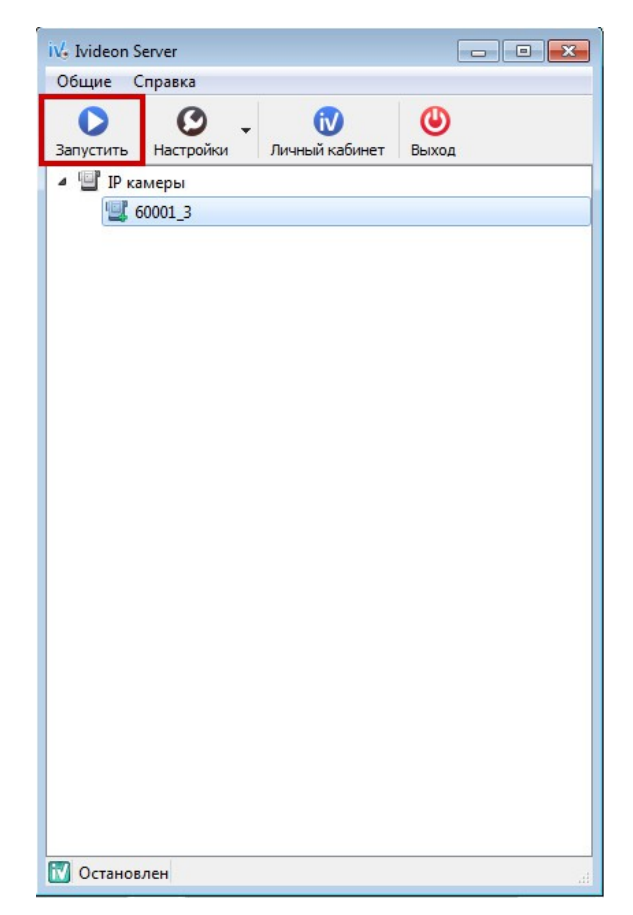

14) проверить подключение камеры в личном кабинете Ivideon:

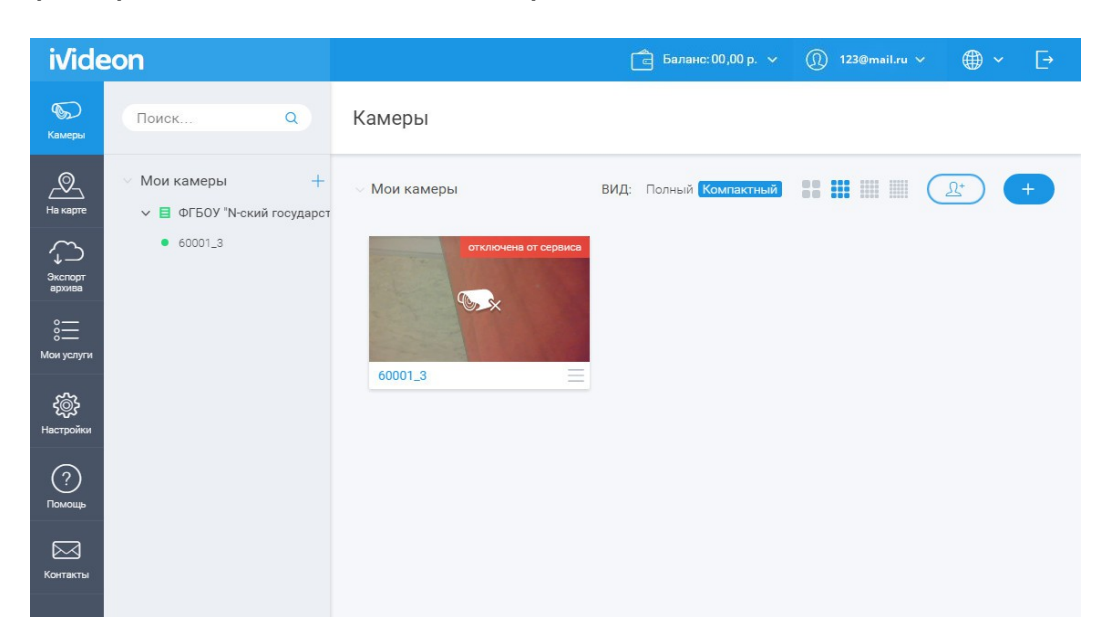

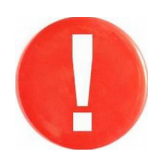

После проверки работоспособности двух видеокамер их следует отключить. Затем можно подключить следующие две видеокамеры и проверить их работоспособность и т.д.

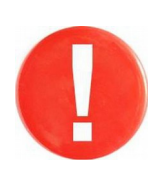

В дни проведения проверок видеотрансляции необходимо выполнить ШАГ 4. Сообщить о готовности прохождения проверки Оргкомитету. Дождаться получения письма об успешном прохождении проверки.

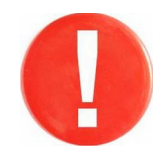

#### ШАГ 4. Подключение к аккаунту <u>nii.mko@gmail.com</u> в дни проведения Олимпиады

В день олимпиады за 2 часа до времени тестирования в аудиториях необходимо:

1) включить камеры в аудитории (камеры должны оставаться включенными до следующего дня);

2) запустить программу Ivideon Server и зайти в настройки:

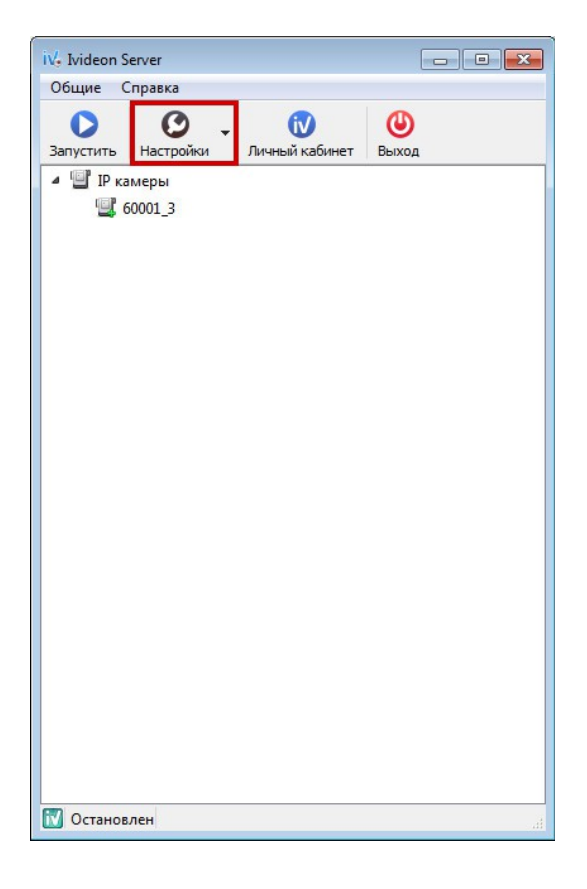

3) прикрепить сервер к аккаунту nii.mko@gmail.com:

| Общие           | Локальный просмотр                                                             | Расширенные        | Аналит                   | ика                                                        |
|-----------------|--------------------------------------------------------------------------------|--------------------|--------------------------|------------------------------------------------------------|
| Персона         | ализация<br>Этот серв                                                          | ер прикреплен н    | каккаунту п              | ii.mko@gmail.com<br>енный университет"                     |
|                 | Π                                                                              | рикрепить серве    | ер к другому             | аккаунту                                                   |
| 1               | Het Ivideo                                                                     | опаккаунта. 📑      | арегистриру              | йтесь прямо сейчас!                                        |
| Архи<br>Располе | ив<br>ржение: C:\Users\Adminis<br>Размер: 5 💭 Гб                               | strator \AppData \ | lou Ivideon<br>Персонали | \IvideonServer\archive                                     |
| Общие<br>Язык:  | Общие<br>Язык: Русский 🔻                                                       |                    | Email:<br>я сервера:     | nii.mko@gmail.com<br>ФГБОУ "N-ский государственный универс |
| Vве             | ускать Ivideon Server при<br>домлять об обновлениях<br>ыть значок приложения и | аз области         |                          | Прикрепить Отмена                                          |
|                 |                                                                                |                    |                          |                                                            |

#### 4) запустить видеотрансляцию:

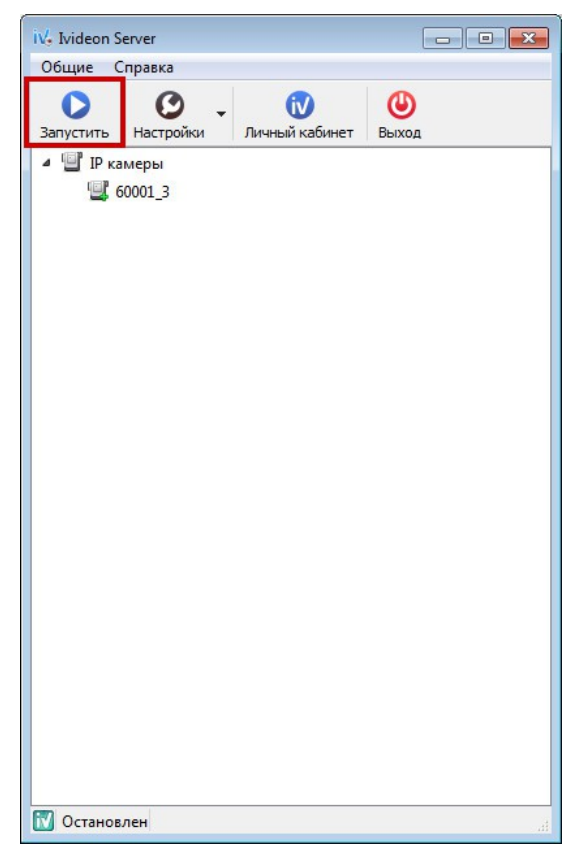

5) зайти в личный кабинет базовой площадки на портале i-exam.ru в раздел «Аудитории» и проверить статус подключенных видеокамер:

| лисок ау           | цпории                          |                 |                                                                       |
|--------------------|---------------------------------|-----------------|-----------------------------------------------------------------------|
| Номер<br>аудитории | Предполагаемое<br>кол-во мест 😡 | Кол-во<br>камер | Адрес                                                                 |
| 101                | 50                              | 2               | 424000, Республика Марий Эл, г. Йошкар-Ола, пл. им. В.И. Ленина, д. 3 |
| Списо              | к камер                         |                 |                                                                       |
| Nº                 | Название камеры                 | Включена        | Опубликована Ссылка                                                   |
| 1                  | 60001_3                         | Нет             | Нет                                                                   |
| 2                  | 60001 4                         | Нет             | Нет                                                                   |

**Примечание.** Ссылка на видеотрансляцию олимпиады в Вашем вузе в течение нескольких минут должна появиться на сайте <u>http://olymp.i-exam.ru/</u>в разделе «Видеотрансляция».

После завершения экзамена сервер должен оставаться включенным в течении суток. При отсутствии технической возможности запуска сервер на данный промежуток времени необходимо сообщить Оргкомитету об этом на iolymps@gmail.com.